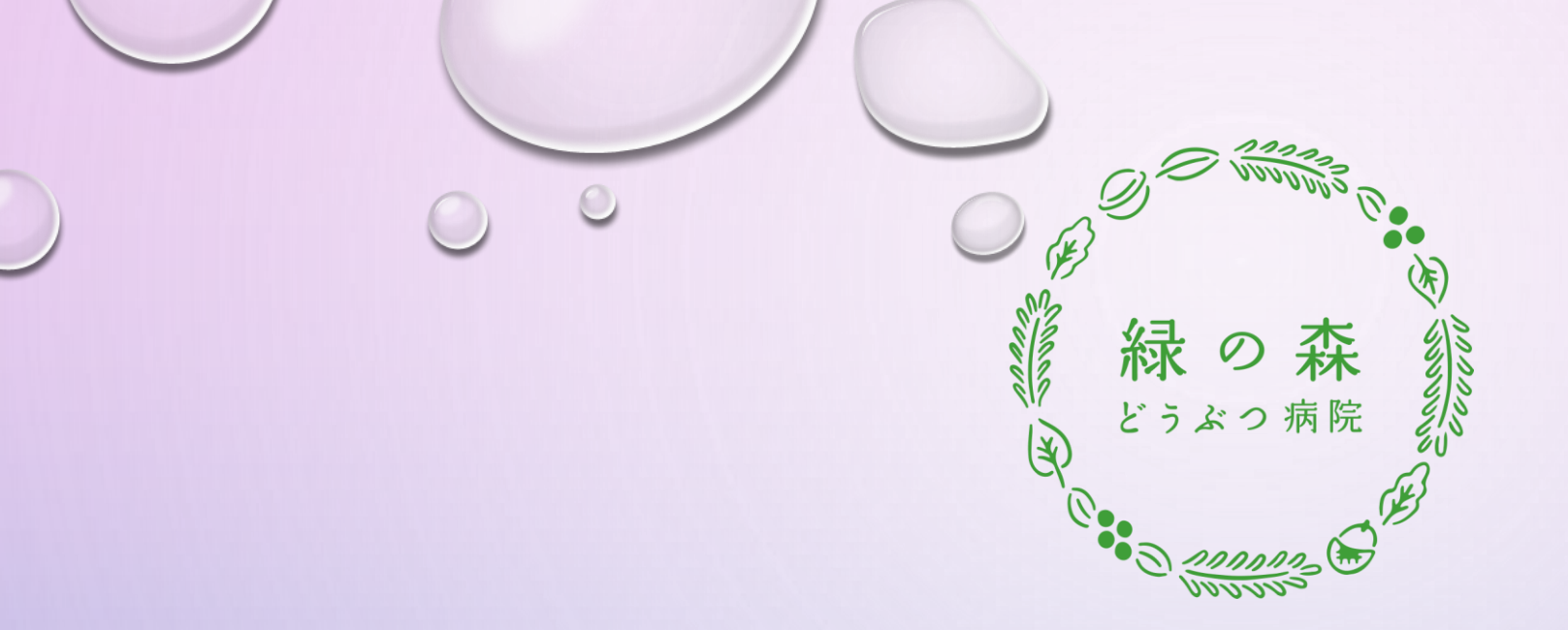

## <u>森のおとどけ便</u>

緑の森どうぶつ病院の患者様向けマニュアル ~スマートフォン用~

作成日:2023年3月17日

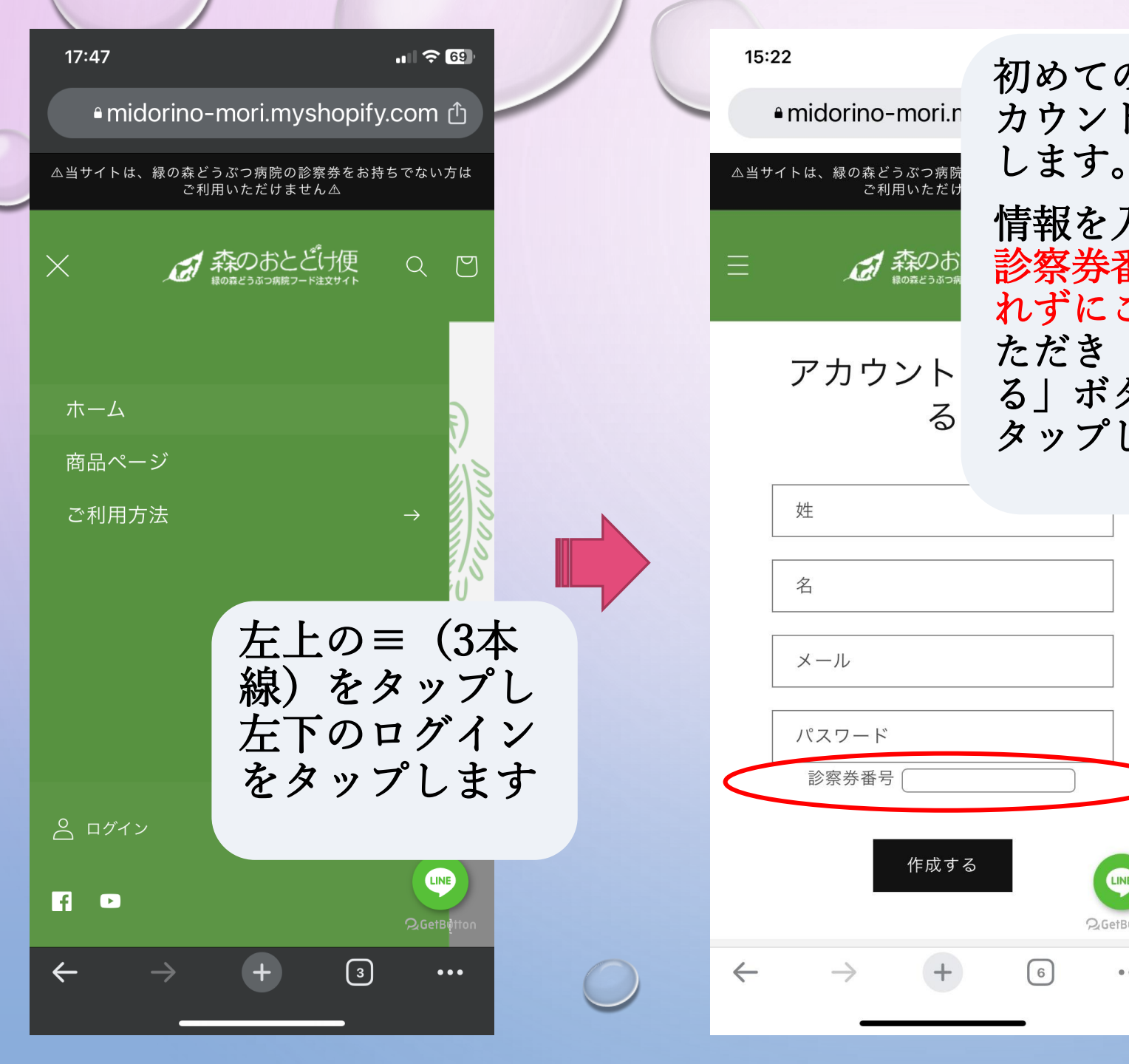

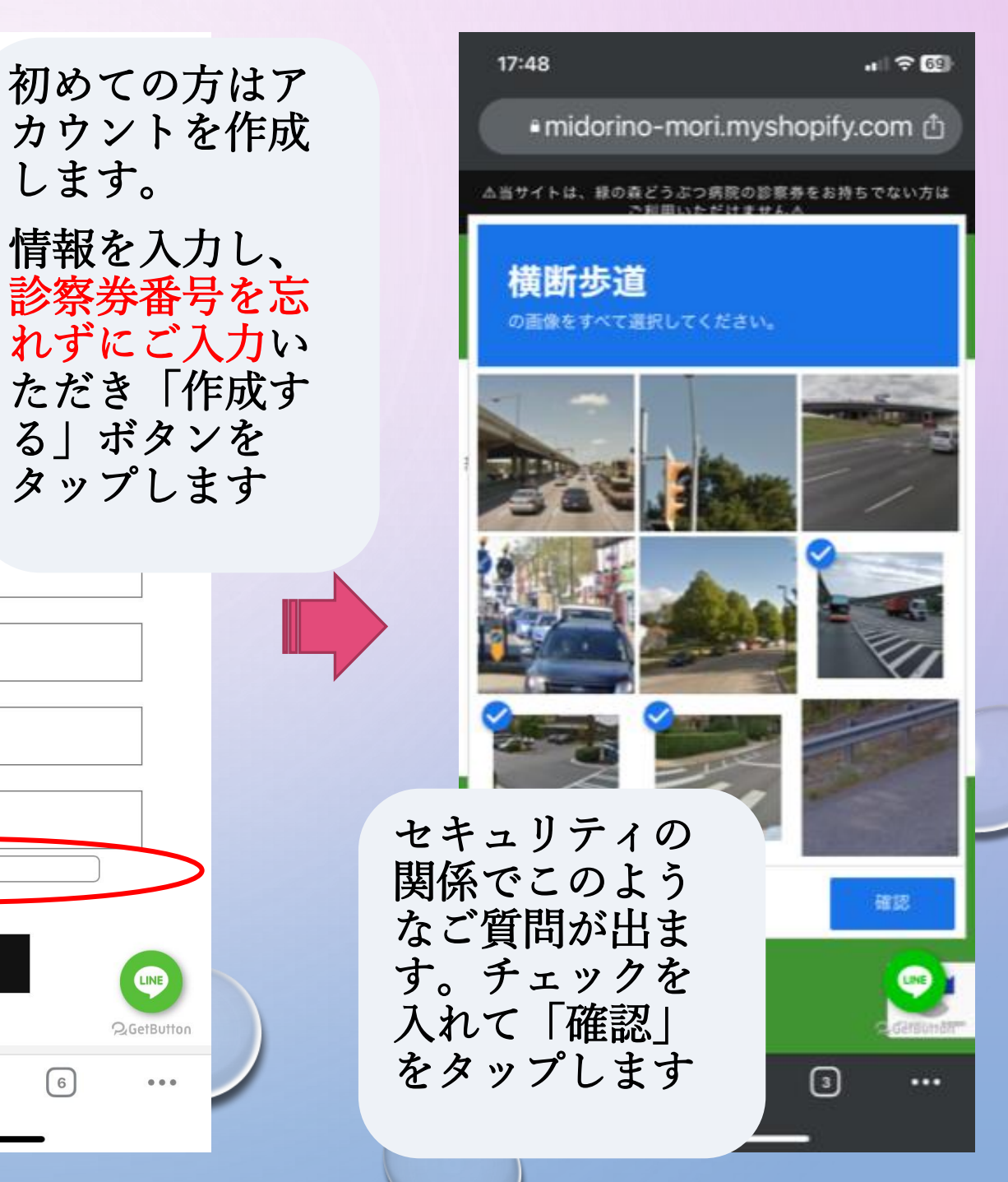

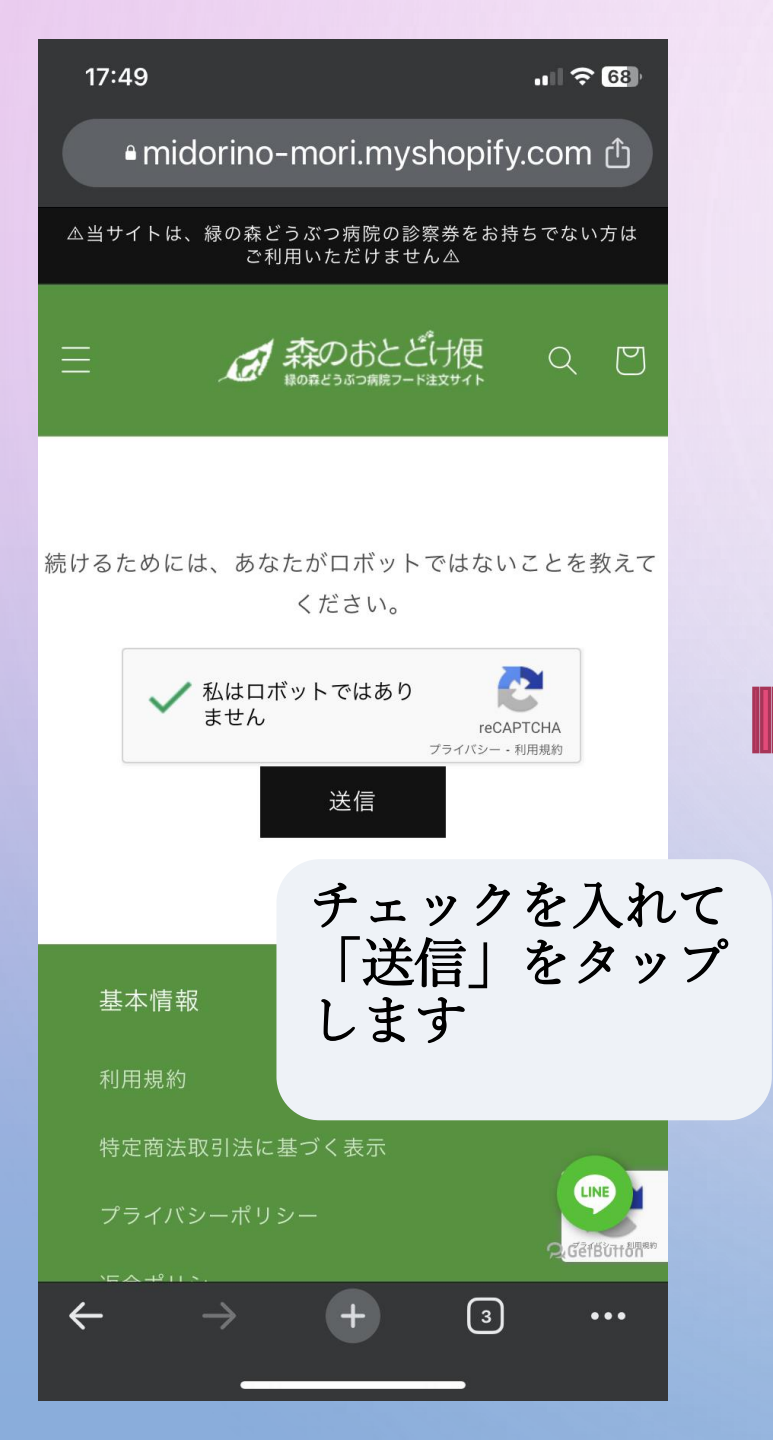

| 17:30<br>• midorino-mori.myshor                  | <b>ااار ج 17</b> )<br>bify.com |              | 17:3 |
|--------------------------------------------------|--------------------------------|--------------|------|
| 『イヤルカナン】<br>【ロイヤルカナン】<br>用〉ユリナリーS/C<br>ライ        | く猫<br>)+CLT ド                  |              | あれ   |
| ¥8,217 JPY<br><sup>税込み。</sup><br>サイズ             |                                |              | 51.0 |
| 500g 2kg 4kg<br>数量                               |                                |              |      |
| - 1 +<br>カートに追加する                                |                                |              |      |
| ĆPay で購入<br>→ 日 へ <sup>9</sup>                   |                                |              |      |
| (原材料) ご希望                                        | ーシから                           | 3            |      |
| (調化率90%以上<br>水分解タンパク         コリー、動物性活         する | を選ん<br>トに追加<br>をタッフ            | -<br>]<br>/° |      |
| ラクトオリゴ糖、<br>アルファS1トリフ<br>キス (ルテイン源               |                                |              |      |
| ウリン、L-トリプトン。<br>糖(CL_Na_Ca_K_D_Za_Ma_Fz          |                                |              |      |

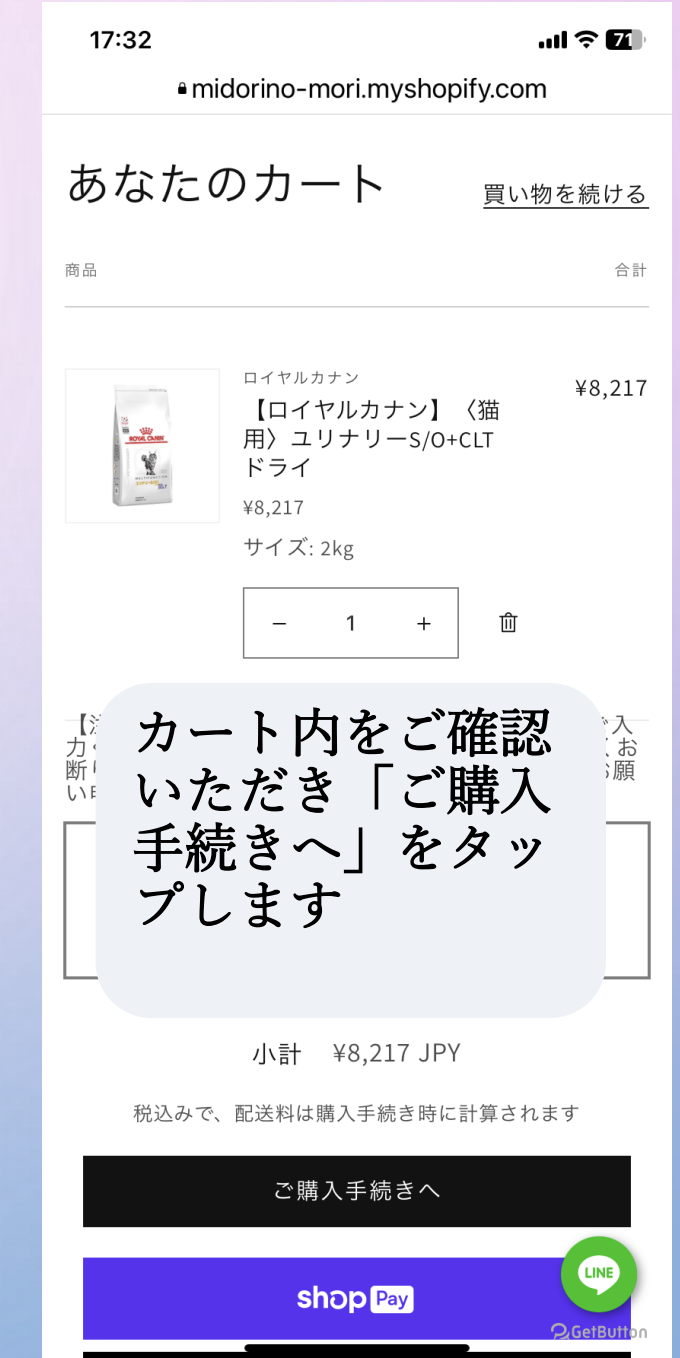

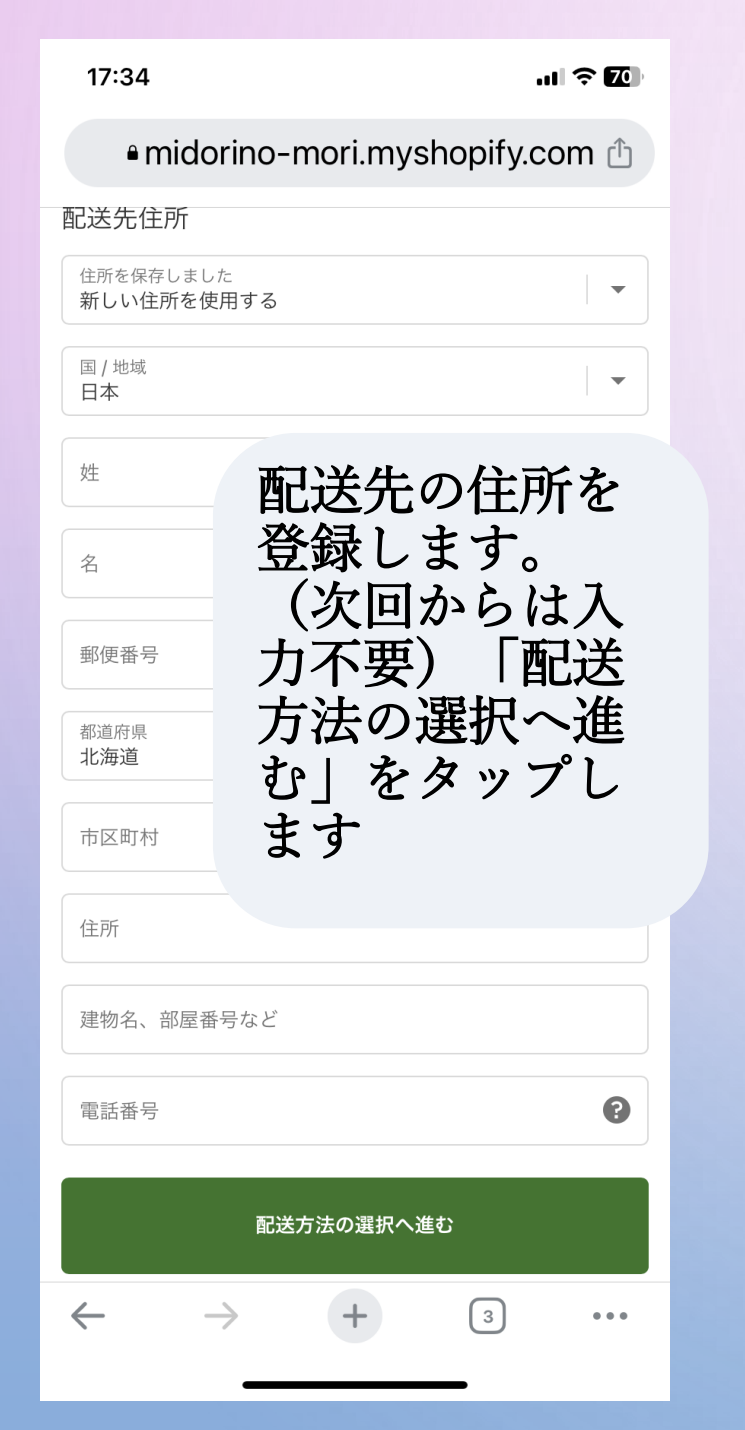

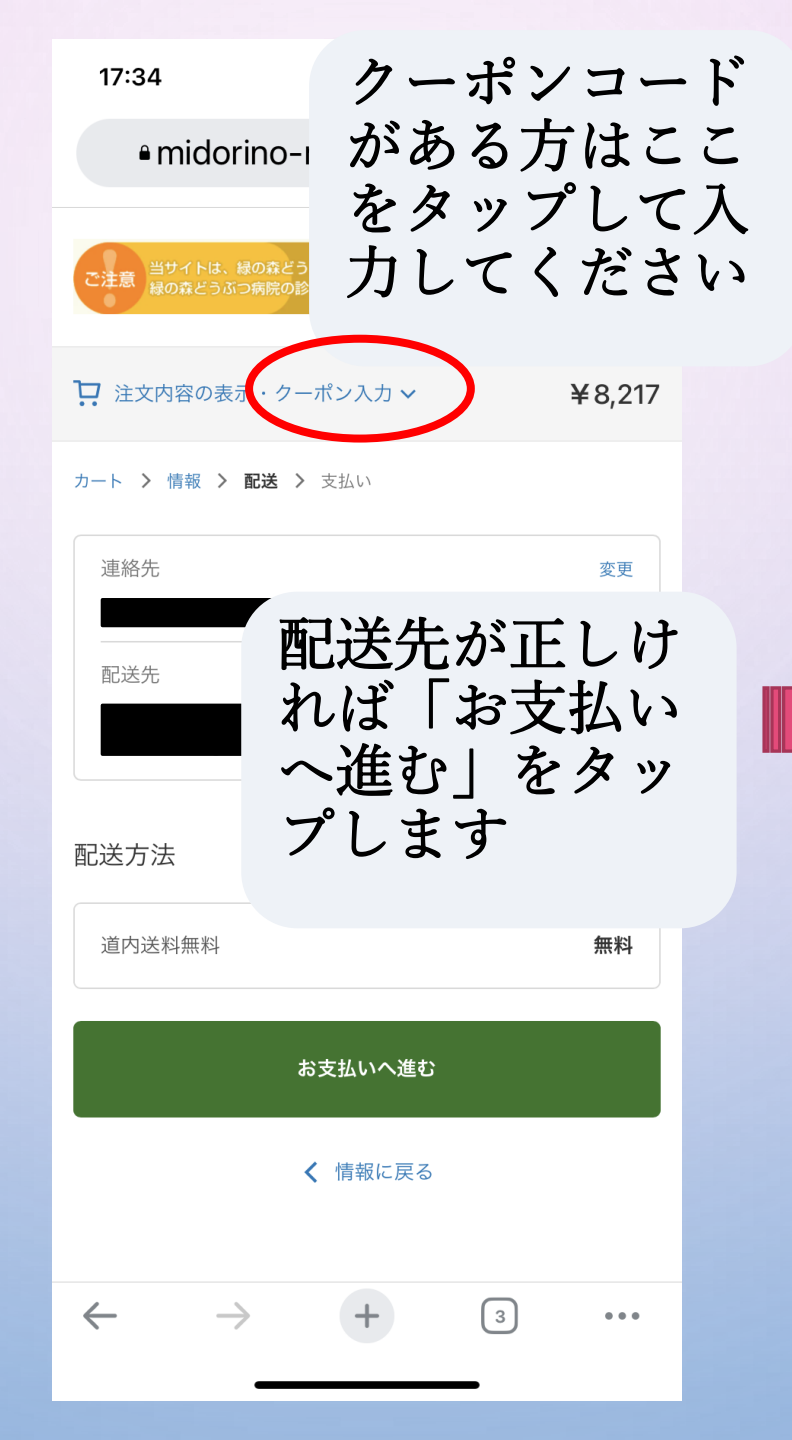

| 17:57 २ ६६)<br>• midorino-mori.myshopify.com           |  |  |  |  |  |
|--------------------------------------------------------|--|--|--|--|--|
| 支払い<br>すべての取引は安全で、暗号化されています。                           |  |  |  |  |  |
| ● クレジットカード VISA ● ▲▲★★★★★★★★★★★★★★★★★★★★★★★★★★★★★★★★★★ |  |  |  |  |  |
| カード番号                                                  |  |  |  |  |  |
| <sup>カード所有者の名前</sup> クレジットカー<br>ドの情報はここ                |  |  |  |  |  |
| <sub>有効期限(月/年)</sub> へ人力します                            |  |  |  |  |  |
| セキュリティコード                                              |  |  |  |  |  |
| コンビニ決済 FamilyMart LAXYSON 🕢 など                         |  |  |  |  |  |
| _ あと払い (ペイディ) <sup>®</sup> poidy                       |  |  |  |  |  |
| 支払い方法を選んで<br>請求先住所 今すぐ支払うをタッ<br>カードまたはジ プします。クレジッ      |  |  |  |  |  |
| <ul> <li></li></ul>                                    |  |  |  |  |  |
| 今すぐ支払う                                                 |  |  |  |  |  |

| 16:28                                                                                                    | .ul 🗢 🔽                                                 | 16:30                       | ·11 ÷ @                                                        |                                                        |
|----------------------------------------------------------------------------------------------------|---------------------------------------------------------|-----------------------------|----------------------------------------------------------------|--------------------------------------------------------|
| <mark>≜</mark> komoju.com                                                                                                    | n û                                                     | <mark>≞</mark> kom          | ioju.com 🖒                                                     |                                                        |
| ¥190手数料として追加されて                                                                                                    |                                                         | × 森のお                       | とどけ便                                                           | > 一、 上 1 上/、                                           |
| コンビニエンスストアを<br>氏名<br>メールアドレス                                                                                                    | コンビニ決済を選<br>択した場合はご都<br>合の良い店舗を選<br>んで「支払い」を<br>タップします。 | <sub>ەخت</sub><br>¥8,       | へ<br>を<br>〔<br>217<br>て<br>を                                   | イテイあと払い<br>選択した場合は<br>話番号を入力し<br>「paidyに進む」<br>タップします。 |
|                                                                                                    | コンビニ手数料は<br>190円になります予<br>めご承知おきくだ<br>さい。               | ペイ:                         | ディ情報<br>ディ情報<br>→<br>・<br>・<br>・<br>・<br>・<br>・<br>・<br>・<br>・ | 降ペイディのサ<br>ト内で指定する<br>払方法に沿って<br>支払いください。              |
| <ul> <li>○ FanilyMark ファミリーマート</li> <li>○ (1) ○ (2) ○ (2</li></ul> | 3日以内にお支払い<br>いただき、決済が<br>確認できた時点で<br>発送の進備とさせ           | 電話番号<br>電話番号を入力<br><b> </b> | ー・・・・・・・・・・・・・・・・・・・・・・・・・・・・・・・・・・・・                          | イディのサイト<br>でアカウント登<br>が必要となりま<br>ので予めご承知               |
| ○ seemet セイコーマート                                                                                                    | 光区の準備とさせていただきます。                                        |                             | すお                                                             | きください。                                                 |
| 支払い ¥8,407                                                                                                    | 本州からの取り寄<br>せ品の場合はお届<br>けまで1週間程度か                       |                             | <u>詳</u> ご                                                     | <u>しくはこちら</u> を<br>確認ください                              |
| $\leftarrow \rightarrow +$                                                                                                    | かる場合もこさい<br>ます。                                         | $\leftarrow \rightarrow$    | + 6                                                            |                                                        |